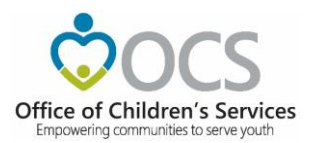

## Local CSA Medicaid Review and Adjustments

The Office of Children's Services collects, via offsets to state pool reimbursements, the required local match for specific Medicaid services (Psychiatric Residential Treatment Facilities, Therapeutic Group Homes, and Treatment Foster Care Case - Management) from localities. The Department of Medical Assistance Services (DMAS) provides claims information to OCS monthly. OCS publishes this information for verification by the localities. Verification is the mechanism to ensure that Medicaid match is correctly assigned to the CSA locality in which children are "receiving" the designated services.

## **Generating the Locality Medicaid Report**

Local CSA Coordinators, designated Report Preparers with Medicaid FIPS Transfer access, and/or Fiscal Agents should review the Medicaid report every month in the Local Government Reporting area of the CSA system. OCS notifies the localities via email when the Medicaid report becomes available.

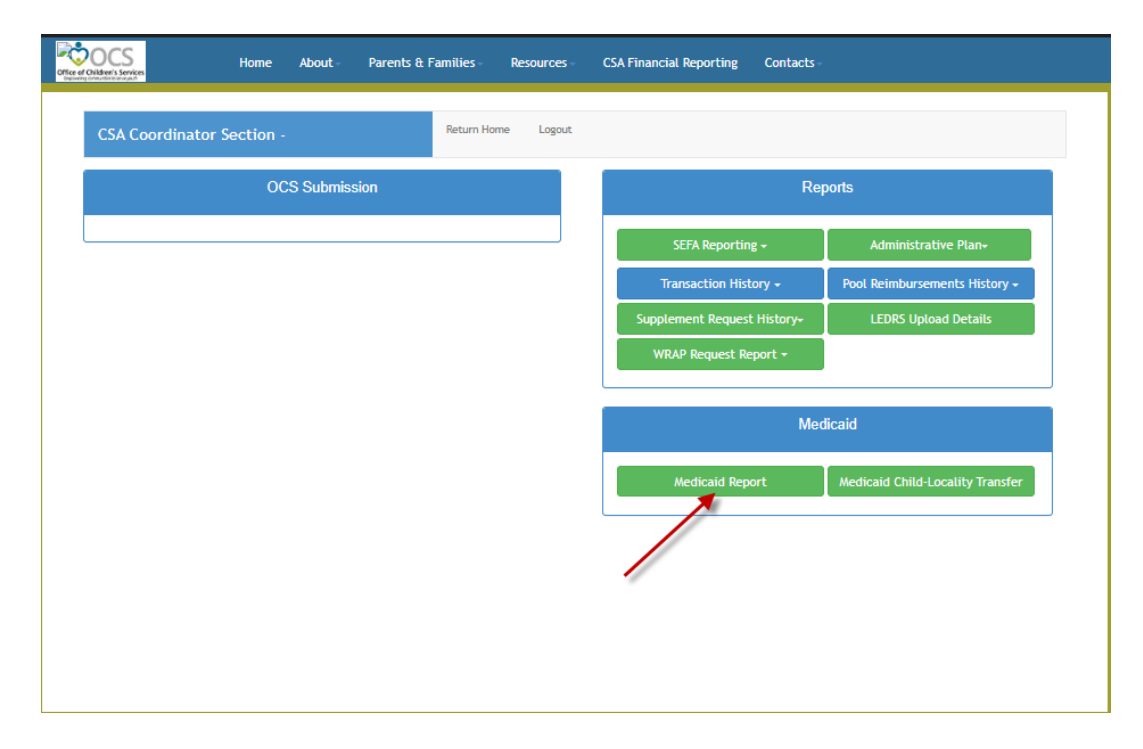

After login, the Medicaid report is available on the CSA Coordinator, designated Report Preparers with Medicaid FIPS Transfer access, or Fiscal Agent main screen. It can be downloaded for the whole Fiscal Year or a selected Calendar Year / Calendar month.

| CS<br>er's Services | Hor | ne .   | About - | Parents & Famili | es Resources        | CSA Financial Rep | porting Con    | tacts - |               |  |
|---------------------|-----|--------|---------|------------------|---------------------|-------------------|----------------|---------|---------------|--|
|                     |     |        |         |                  |                     |                   |                |         |               |  |
|                     |     |        |         |                  | Medicaid Report     |                   |                |         | 🕷 Return Home |  |
|                     |     |        |         | sii              | de for Fiscal Year: |                   |                |         |               |  |
|                     |     | Report | Year*:  | Select           | <u> </u>            |                   | Report Month*: | Select  | *             |  |
|                     |     |        |         |                  | Q Search            | ් Reset           |                |         |               |  |
|                     |     |        |         |                  |                     |                   |                |         |               |  |
|                     |     |        |         |                  |                     |                   |                |         |               |  |
|                     |     |        |         |                  |                     |                   |                |         |               |  |
|                     |     |        |         |                  |                     |                   |                |         |               |  |
|                     |     |        |         |                  |                     |                   |                |         |               |  |
|                     |     |        |         |                  |                     |                   |                |         |               |  |
|                     |     |        |         |                  |                     |                   |                |         |               |  |
|                     |     |        |         |                  |                     |                   |                |         |               |  |

- 1. For the whole fiscal year report, click on the Fiscal Year Slider
- 2. The following screen is displayed

| Cifice of Childre | CS<br>n's Services | Home | About - | Parents & Families - | Resources -    | CSA Financial Reporting | Contacts -    |  |
|-------------------|--------------------|------|---------|----------------------|----------------|-------------------------|---------------|--|
|                   |                    |      |         |                      |                |                         |               |  |
|                   |                    |      |         | Me                   | dicaid Report  |                         | 😤 Return Home |  |
|                   |                    |      |         | Slide for F          | Report Period: |                         |               |  |
|                   |                    |      |         | Enro                 | llee Number :  | Select V                |               |  |
|                   |                    |      |         | Er                   | nrollee Name : |                         |               |  |
|                   |                    |      |         | c                    | Search         | <b>D</b> Reset          |               |  |
|                   |                    |      |         |                      |                |                         |               |  |
|                   |                    |      |         |                      |                |                         |               |  |
|                   |                    |      |         |                      |                |                         |               |  |
|                   |                    |      |         |                      |                |                         |               |  |
|                   |                    |      |         |                      |                |                         |               |  |
|                   |                    |      |         |                      |                |                         |               |  |
|                   |                    |      |         |                      |                |                         |               |  |

- 3. After selecting the Fiscal Year and Search button is clicked, the following screen is displayed
- 4. The screen also allows exporting the result to Excel

| Slide for Report Period:<br>Fiscal Year*: 2024<br>Enrollee Number :<br>Enrollee Name :<br>Q Search Reset<br>Export to Excel<br>Locality Enrollee Name Enrollee Number MedicaidTypex V Amount Billed Amount A<br>Medicaid Claims S3.710.21 S3.710.21<br>Medicaid Claims S3.710.21 S3.710.21                                                                                                    | djustment Cla                           | Adjustment                                                 | Amount                                  |                                      | Iteport Period:<br>Fiscal Year*:<br>Itee Number :<br>Irollee Name :<br>L Search D Reset | Slide for Report Perioc<br>Fiscal Year<br>Enrollee Number<br>Enrollee Name<br>Q. Search |               |            |
|----------------------------------------------------------------------------------------------------|-----------------------------------------|------------------------------------------------------------|-----------------------------------------|--------------------------------------|-----------------------------------------------------------------------------------------|-----------------------------------------------------------------------------------------|---------------|------------|
| Slide for Report Period:<br>Fiscal Year*:<br>2024<br>Enrollee Number :<br>Enrollee Name :<br>Carollee Name :<br>Enrollee Name :<br>Export to Excel<br>Excelity<br>Enrollee Name Enrollee Number - MedicaidTypex V Amount Billed Amount AA<br>Medicaid Claims 53,710.21 53,710.21<br>Medicaid Claims -33,345.02 -33,345.02                                                                                                    | djustment Cla<br>50.00 ;                | Adjustment                                                 | Amount                                  |                                      | teport Period: Fiscal Year*: 2024 Illee Number : rollee Name : L Search                 | Slide for Report Period<br>Fiscal Year<br>Enrollee Number<br>Enrollee Name<br>Q. Search |               |            |
| Fiscal Year*: 2024 Enrollee Number : Enrollee Name Enrollee Number _ MedicaldTypex V Amount Billed Amount Are Medicald Claims 53,710.21 53,710.21 Medicald Claims -53,345.02 -53,345.02 -53 | djustment Cla<br>50.00 ;                | Adjustment                                                 | Amount                                  | <b>~</b>                             | Fiscal Year*: 2024 Illee Number : rollee Name : Search D Reset                          | Fiscal Year<br>Enrollee Number<br>Enrollee Name<br>Q. Search                            |               |            |
| Export to Excel  Export to Excel  Excelity Enrollee Name Enrollee Number MedicaidTypex V Amount Billed Amount Amount Medicaid Claims Medicaid Claims S3,710.21 S3,710.21         | djustment Cla<br>50.00 ;                | Adjustment                                                 | Amount                                  |                                      | Ilee Number :                                                                           | Enrollee Number<br>Enrollee Name<br>Q Search                                            |               |            |
| Export to Excel  Excel  | djustment Cla<br>\$0.00 ;               | Adjustment                                                 | Amount                                  |                                      | search D Reset                                                                          | Enrollee Name                                                                           |               |            |
| Enrollee Name :<br>Q. Search D. Reset<br>Export to Excel<br>Excelity Enrollee Name Enrollee Number MedicaidTypex V Amount Billed Amount Ar<br>Medicaid Claims 53,710.21 53,710.21<br>Medicaid Claims -53,245.02 -53,245.02                                                                                                    | djustment Cla<br>50.00 ;                | Adjustment                                                 | Amount                                  |                                      | Search O Reset                                                                          | Q Search                                                                                |               |            |
| Q Search ⊃ Reset  Export to Excel  Excelity Enrollee Name Enrollee Number _ MedicaidTypex ▼ Amount Billed Medicaid Claims S3,710.21 S3,710.21 Medicaid Claims S3,245.02 -53,245.02                                                                                                    | djustment Cla<br>50.00 ;                | Adjustment                                                 | Amount                                  |                                      | Search 🔊 Reset                                                                          | Q Search                                                                                |               |            |
| Q search         ⊃ Reset           Export to Excel         Enrollee Number         MedicaidTypex ▼         Amount Billed         Amount         Area           Locality         Enrollee Name         Enrollee Number         Medicaid Claims         \$3,710.21         \$3,710.21         \$3,710.21         \$33,710.21         \$3,710.21         \$3,710.21         \$3,710.21         \$3,710.21         \$3,710.21         \$3,710.21         \$3,710.21         \$3,710.21         \$3,710.21         \$3,710.21         \$3,710.21         \$3,710.21         \$3,710.21         \$3,710.21         \$3,710.21         \$3,710.21         \$3,710.21         \$3,710.21         \$3,710.21         \$3,710.21         \$3,710.21         \$3,710.21         \$3,710.21         \$3,710.21         \$3,710.21         \$3,710.21         \$3,710.21         \$3,710.21         \$3,710.21         \$3,710.21         \$3,710.21         \$3,710.21         \$3,710.21         \$3,710.21         \$3,710.21         \$3,710.21         \$3,710.21         \$3,710.21         \$3,710.21         \$3,710.21         \$3,710.21         \$3,710.21         \$3,710.21         \$3,710.21         \$3,710.21         \$3,710.21         \$3,710.21         \$3,710.21         \$3,710.21         \$3,710.21         \$3,710.21         \$3,710.21         \$3,710.21         \$3,710.21         \$3,710.21         \$3,710.21 <td< td=""><td>djustment Cla<br/>50.00 ;</td><td>Adjustment</td><td>Amount</td><td></td><td>Search 🗘 Reset</td><td>Q Search</td><td></td><td></td></td<>                                                                                                    | djustment Cla<br>50.00 ;                | Adjustment                                                 | Amount                                  |                                      | Search 🗘 Reset                                                                          | Q Search                                                                                |               |            |
| Export to Excel                                                                                                    | djustment Cla<br>\$0.00                 | Adjustment                                                 | Amount                                  |                                      |                                                                                         |                                                                                         |               |            |
| Export to Excel                                                                                                    | djustment Cla                           | Adjustment                                                 | Amount                                  |                                      |                                                                                         |                                                                                         |               |            |
| Explore to Excert         Enrollee Name         Enrollee Number         MedicaidTypex ▼         Amount Billed         Amount         Arr           Locality         Enrollee Name         Enrollee Number         Medicaid Claims         \$3,710.21         \$3,710.21         \$3,710.21         \$3,710.21         \$3,710.21         \$3,710.21         \$3,710.21         \$3,710.21         \$3,710.21         \$3,710.21         \$3,710.21         \$3,710.21         \$3,710.21         \$3,710.21         \$3,710.21         \$3,710.21         \$3,710.21         \$3,710.21         \$3,710.21         \$3,710.21         \$3,710.21         \$3,710.21         \$3,710.21         \$3,710.21         \$3,710.21         \$3,710.21         \$3,710.21         \$3,710.21         \$3,710.21         \$3,710.21         \$3,710.21         \$3,710.21         \$3,710.21         \$3,710.21         \$3,710.21         \$3,710.21         \$3,710.21         \$3,710.21         \$3,710.21         \$3,710.21         \$3,710.21         \$3,710.21         \$3,710.21         \$3,710.21         \$3,710.21         \$3,710.21         \$3,710.21         \$3,710.21         \$3,710.21         \$3,710.21         \$3,710.21         \$3,710.21         \$3,710.21         \$3,710.21         \$3,710.21         \$3,710.21         \$3,710.21         \$3,710.21         \$3,710.21         \$3,710.21         \$3,710.21         \$3,710.21                                                                                                    | djustment Cla<br>\$0.00                 | Adjustment                                                 | Amount                                  |                                      |                                                                                         |                                                                                         |               | port to Ev |
| Medicaid Claims 53,710.21 53,710.21<br>Medicaid Claims -53,345.02 -53,345.02                                                                                                    | \$0.00                                  |                                                            |                                         | Amount Billed                        | Number MedicaidTypex V                                                                  | Enrollee Number                                                                         | Enrollee Name | cality     |
| Medicaid Claims -\$3,345.02 -\$3,345.02                                                                                                    |                                         | 10.21 \$0.00                                               | \$3,710.21                              | \$3,710.21                           | Medicaid Claims                                                                         |                                                                                         |               | ,          |
|                                                                                                    | \$0.00                                  | 45.02 \$0.00                                               | -\$3,345.02                             | -\$3,345.02                          | Medicaid Claims                                                                         |                                                                                         |               |            |
| Medicaid Claims \$3,710.21 \$3,710.21                                                                                                    | \$0.00                                  | 10.21 \$0.00                                               | \$3,710.21                              | \$3,710.21                           | Medicaid Claims                                                                         |                                                                                         |               |            |
| Medicaid Claims -\$3,345.02 -\$3,345.02                                                                                                    | \$0.00                                  | 45.02 \$0.00                                               | -\$3,345.02                             | -\$3,345.02                          | Medicaid Claims                                                                         |                                                                                         |               |            |
| Medicaid Claims \$3,710.21 \$3,710.21                                                                                                    | \$0.00                                  | \$0.00                                                     | \$3,710.21                              | \$3,710.21                           | Medicaid Claims                                                                         |                                                                                         |               |            |
| Medicaid Claims \$367.31 \$367.31                                                                                                    | \$0.00 3                                | 67.31 \$0.00                                               | \$367.31                                | \$367.31                             | Medicaid Claims                                                                         |                                                                                         |               |            |
| Adjustment \$4,112.50 -\$4,112.50                                                                                                    | -\$4,112.50                             | 12.50 -\$4,112.50                                          | -\$4,112.50                             | \$4,112.50                           | Adjustment                                                                              |                                                                                         |               |            |
| Adjustment \$987.00 -\$987.00                                                                                                    | -\$987.00                               | 87.00 -\$987.00                                            | -\$987.00                               | \$987.00                             | Adjustment                                                                              |                                                                                         |               |            |
| Adjustment \$822.50 -\$822.50                                                                                                    | -\$822.50                               | 22.50 -\$822.50                                            | -\$822.50                               | \$822.50                             | Adjustment                                                                              |                                                                                         |               |            |
| Adjustment \$4,277.00 -\$4,277.00                                                                                                    | -\$4,277.00                             | .77.00 -\$4,277.00                                         | -\$4,277.00                             | \$4,277.00                           | Adjustment                                                                              |                                                                                         |               |            |
| Adjustment \$4,277.00 -54,277.00                                                                                                    | -\$4,277.00                             | -\$4,277.00                                                | -\$4,277.00                             | \$4,277.00                           | Adjustment                                                                              |                                                                                         |               |            |
| Adjustment \$658.00 -\$658.00                                                                                                    | -\$658.00                               | -\$658.00                                                  | -\$658.00 -                             | \$658.00                             | Adjustment                                                                              |                                                                                         |               |            |
| Adjustment \$4,112.50 -\$4,112.50                                                                                                    |                                         |                                                            |                                         |                                      | Adjustment                                                                              |                                                                                         |               |            |
|                                                                                                    | -\$4,112.50                             | 12.50 -\$4,112.50                                          | -\$4,112.50                             | \$4,112.50                           | - ajustituti                                                                            |                                                                                         |               |            |
| Adjustment \$822.50 -\$822.50                                                                                                    | -\$4,112.50<br>-\$822.50                | 12.50 -\$4,112.50<br>122.50 -\$822.50                      | -\$4,112.50<br>-\$822.50                | \$4,112.50<br>\$822.50               | Adjustment                                                                              |                                                                                         |               |            |
| Adjustment         \$822.50           Adjustment         \$3,948.00           -53,948.00         -53,948.00                                                                                                    | -\$4,112.50<br>-\$822.50<br>-\$3,948.00 | 12.50 -\$4,112.50<br>122.50 -\$822.50<br>48.00 -\$3,948.00 | -\$4,112.50<br>-\$822.50<br>-\$3,948.00 | \$4,112.50<br>\$822.50<br>\$3,948.00 | Adjustment<br>Adjustment                                                                |                                                                                         |               |            |

5. A search can also be done by Medicaid Enrollee Number or Enrollee Name for a Fiscal Year

## **Requesting a CSA Medicaid FIPS Change**

For payments beginning with FY2024, if you identify errors (i.e., a youth being incorrectly assigned to your locality), you can report this error through the CSA system as follows:

- On the CSA website, after logging in to Local Government Reporting, click on your CSA Coordinator, designated Report Preparers with Medicaid FIPS Transfer, or Fiscal Agent module
- 2. Under the Medicaid section, click the "Medicaid Child Locality Transfer" button as indicated in the following screenshot

| Contraction of the services | Home About  | : • Parents & Fami | lies Resourc | ces    | CSA Financial Reporting | Contacts               |                                  |
|-----------------------------|-------------|--------------------|--------------|--------|-------------------------|------------------------|----------------------------------|
| CSA Coordinato              | r Section - |                    | Return Home  | Logout |                         |                        |                                  |
|                             | OCS Sub     | mission            | -            |        |                         | Rej                    | ports                            |
|                             |             |                    |              |        | SEFA Reporting          | g •                    | Administrative Plan <del>-</del> |
|                             |             |                    |              |        | Transaction Hist        | ory <del>-</del>       | Pool Reimbursements History -    |
|                             |             |                    |              |        | Supplement Request      | t History <del>-</del> | LEDRS Upload Details             |
|                             |             |                    |              |        | WRAP Request Re         | port 🕶                 |                                  |
|                             |             |                    |              |        |                         | Me                     | edicaid                          |
|                             |             |                    |              |        | Medicaid Rep            | ort                    | Medicaid Child-Locality Transfer |
|                             |             |                    |              | ι      |                         |                        |                                  |
|                             |             |                    |              |        |                         |                        |                                  |

3. Next, click on the "Transfer Request" button as shown

| Office of Children's Services | Home Abo             | out Parents & Families - | Resources -      | CSA Financial Reporting   | Contacts - |
|-------------------------------|----------------------|--------------------------|------------------|---------------------------|------------|
|                               |                      |                          |                  |                           |            |
| Medicaid                      | leturn               |                          |                  |                           |            |
| 4 Medicaid Chi                | ld-Locality Transfer | ŕ                        |                  |                           | ★          |
| Medica                        | id Locality Transfe  | r Request Me             | edicaid Locality | 7 Transfer Request Report |            |
| (                             | 🗏 Transfer Reque     | st                       | 🔳 Transf         | er Request Report         |            |
|                               |                      |                          |                  |                           |            |
|                               |                      |                          |                  |                           |            |
|                               |                      |                          |                  |                           |            |
|                               |                      |                          |                  |                           |            |
|                               |                      |                          |                  |                           |            |
|                               |                      |                          |                  |                           |            |
|                               |                      |                          |                  |                           |            |
|                               |                      |                          |                  |                           |            |

|            |             |      | Q Search        | D Reset       | August 🗸                 |
|------------|-------------|------|-----------------|---------------|--------------------------|
|            |             |      |                 |               |                          |
| REPORTYEAR | REPORTMONTH | FIPS | ENROLLEE_NUMBER | ENROLLEE_NAME | MEDICAID ENROLLEE CHANGE |
| 2023       | 8           | 1300 | 350             | Child 1       | Request                  |
| 2023       | 8           | 1300 | 353(            | Child 2       | Request                  |
| 2023       | 8           | 1300 | 354:            | Child 3       | Request                  |
| 2023       | 8           | 1300 | 352(            | Child 4       | Request                  |
| 2023       | 8           | 1300 | 356!            | Child 5       | Request                  |
| 2023       | 8           | 1300 | 356!            | Child 6       | Request                  |
| 2023       | 8           | 1300 | 351             | Child 7       | Request                  |
| 2023       | 8           | 1300 | 107(            | Child 8       | Request                  |
| 2023       | 8           | 1300 | 976:            | Child 9       | Request                  |
| 2023       | 8           | 1300 | 351(            | Child 10      | Request                  |
| 2023       | 8           | 1300 | 059:            | Child 11      | Request                  |
|            |             |      |                 |               |                          |

4. Select the Report Year and Month and click the "Search" button.

5. Next, click the "Request" button for the child for whom the locality change needs to be requested. Enter the details for the Transfer of CSA jurisdiction. If the correct locality is unknown, scroll to the bottom of the screen and select "Locality Not Known." Fill in all the mandatory fields and click the "Submit" button. In the tabular section, all payments for the child in the system after the reporting month will be flagged for the change request.

| Lettify the following: This youth is no longer affiliated with Pairfax - Fails Artington (013)  Tansfer reason: Child moved from locality  Comment: This child has moved Close/Nove/Change 08/31/2023  Authorized CSA User Acknowledgment: Request Submitted By: Preetha Agrawal Request Submitted By: Preetha Agrawal Request Submitted By: S18/2024 <u>MEDICADD REPORT ID REPORTYDAR - REPORTMONT - DIROLLEE_NAME DIROULEE_NUMBER PROVIDER_SERVICE 716429 2023 8 Child 5 2561 1010059739 NORTHERN VIRGINA #</u>                                                                                                    | S                                                        | tame About                        | Submit<br>Numbe<br>V<br>The nu<br>8 is 2.<br>This Re<br>with thi<br>ENROLI | a Medicaid Child Localit<br>r S with EN<br>L to transfer to<br>mber of payments made<br>sport Period might have<br>s child's ENROLLEE Num<br>LEE Name. After submitt<br>POLI SE Number service to | y-Transfer Request for ENRO<br>iROLLEE Name E<br>Locality Arlington (013)<br>in Report Wear 2023; Report<br>additional payments associat<br>ber listed under a different<br>ing this request please search | ed with         | •                          |
|----------------------------------------------------------------------------------------------------|----------------------------------------------------------|-----------------------------------|----------------------------------------------------------------------------|----------------------------------------------------------------------------------------------------|----------------------------------------------------------------------------------------------------|-----------------|----------------------------|
| This youth is no longer affliated with Pairfax - Fails Arlington (013)    Thander reason:  Child moved from locality  Comment:  This child has moved  Comment:  This child has moved  Close/Moven/Change O8/31/2023  Authorized CSA User  Authorized CSA User  Author | certify the following:                                   |                                   |                                                                            |                                                                                                    |                                                                                                    |                 |                            |
| •"fransfer reason:       Child moved from locality         •"Comment:       This child has moved         •"Comment:       This child has moved         •"Comment:       This child has moved         •"Comment:       This child has moved         •"Comment:       This child has moved         •"Comment:       This child has moved         •"Comment:       This child has moved         •"Comment:       OB/31/2023         •"Authorized CSA User       OB/31/2023         *"Authorized CSA User       ©         Request Submitted By:       Preetha Agrawal         Request Date:       S/E/2024         MEDICAID REPORT ID       REPORTYEAR                                                                                                    | his youth is no longer affi<br>hurch(1300) is now affili | liated with Fairfax<br>lated with | c - Falls                                                                  | Arlington (013)                                                                                                    | ~ \                                                                                                    |                 |                            |
| "Comment:       This child has moved         "Cisee/Nove/Change<br>Date:       08/31/2023         "Authorized CSA User<br>Acknowledgment:       Image: Comment CSA User<br>Acknowledgment:         Request Submitted By:       Preetha Agrawal         Request Date:       S/8/2024         Image: Comment:       S/8/2024         Image: Comment:       S/8/2024         Image: Comm                                                                                                    | Transfer reason:                                         | Child mo                          | wed from locali                                                            | ty 👻                                                                                                    |                                                                                                    |                 |                            |
| *Close/Move/Change<br>Babe:       08/31/2023         *Authorized CSA User<br>Acknowledgment:       Image: Comparison of the state of the state o                                                                      | Comment:                                                 | This child                        | d has moved                                                                |                                                                                                    |                                                                                                    |                 |                            |
| 'Authorized CSA User<br>Acknowledgment:         ■           Request Submitted By:         Preetha Agraval           INEDICAD REPORT ID         REPORTYEAR                                                                                                    | Close/Move/Change<br>Jate:                               | 08/31/20                          | 123                                                                        |                                                                                                    |                                                                                                    |                 |                            |
| Request Submitted By: Preetha Agrawal Request Date: \$/18/2004  MEDICAID REPORT ID REPORTYEAR_ REPORTMONT_ ENROLLEE_NAME ENROLLEE_NUMBER PROVIDER_NUMBER PROVIDER_SERVICE 716439 2023 8 Child 5 3561 1619059739 NORTHERN VIRGINIA F 719970 2023 9 Child 5 3561 1619059739 NORTHERN VIRGINIA F                                                                                                    | Authorized CSA User<br>icknowledgment:                   | •                                 |                                                                            |                                                                                                    |                                                                                                    |                 |                            |
| Request Date: 5/8/2024  INEDICAD REPORT ID REPORTYEAR REPORTMONT. ENROLLEE_NAME ENROLLEE_NUMBER PROVIDER_NUMBER PROVIDER_NUMBER PROVIDER_SERVICE 716439 2023 9 Child 5 2564 1619059789 NORTHERN VIRGINA F                                                                                                    | lequest Submitted By:                                    | Preetha Agra                      | rwal                                                                       |                                                                                                    |                                                                                                    |                 |                            |
| INEDICADD REPORT ID         REPORTYEAR                                                                                                    | lequest Date:                                            | 5/8/2024                          |                                                                            |                                                                                                    |                                                                                                    |                 |                            |
| 716439         2023         8         Child S         3561         1619059789         NORTHERN VIRGINIA           719970         2023         9         Child S         3562         1619059789         NORTHERN VIRGINIA                                                                                                    | MEDICAID REPORT ID                                       | REPORTYEAR -                      | REPORTMONT_                                                                | ENROLLEE_NAME                                                                                                    | ENROLLEE_NUMBER                                                                                                    | PROVIDER_NUHBER | PPROVIDER_SERVICE_LOCAT    |
| 719970 2023 9 Child 5 3565 1619059789 NORTHERN VIRGINIA F                                                                                                    | 716439                                                   | 2023                              | 8                                                                          | Child S                                                                                                    | 356/                                                                                                    | 1619059729      | NORTHERN VIRGINIA FAMILY * |
|                                                                                                    | 719970                                                   | 2023                              | 9                                                                          | Child S                                                                                                    | 3561                                                                                                    | 1619059729      | NORTHERN VIRGINIA FAMELY   |
|                                                                                                    |                                                          |                                   |                                                                            |                                                                                                    |                                                                                                    |                 | , ·                        |
| [4]         1         / 1         )>         )>         )         )         1 + 2 of 2                                                                                                    | 4                                                        |                                   |                                                                            | ems per page                                                                                                    |                                                                                                    |                 | 1 - 2 of 2 items           |

|                                                                                                    |                                                                                  |                                             |                                                          |                                                            | ок                                          |                           |  |
|----------------------------------------------------------------------------------------------------|----------------------------------------------------------------------------------|---------------------------------------------|----------------------------------------------------------|------------------------------------------------------------|---------------------------------------------|---------------------------|--|
|                                                                                                    |                                                                                  |                                             |                                                          |                                                            |                                             |                           |  |
|                                                                                                    |                                                                                  |                                             |                                                          |                                                            |                                             |                           |  |
|                                                                                                    |                                                                                  |                                             |                                                          |                                                            |                                             |                           |  |
| I certify the following:                                                                                                    |                                                                                  |                                             |                                                          |                                                            |                                             |                           |  |
|                                                                                                    | filiated with Fairfax<br>liated with                                             | - Falls                                     |                                                          | ~                                                          |                                             |                           |  |
| *Transfer reason:                                                                                                    |                                                                                  |                                             | ty 🗸                                                     |                                                            |                                             |                           |  |
| *Comment:                                                                                                    |                                                                                  |                                             | ••••                                                     |                                                            |                                             |                           |  |
|                                                                                                    |                                                                                  |                                             | Please Wait                                              |                                                            |                                             |                           |  |
| Date:                                                                                                    |                                                                                  |                                             |                                                          | ~                                                          |                                             |                           |  |
| Date:<br>"Authorized CSA User<br>Acknowledgment:                                                                                    | 0                                                                                |                                             | •                                                        |                                                            |                                             |                           |  |
| Date:<br>"Authorized CSA User<br>Acknowledgment:<br>Request Submitted By:                                                           | his process mi<br>Preetha Agra                                                   | ght take some                               | e time. Please do not h                                  | nit refresh or back but                                    | ton or close this wir                       | 1dow.                     |  |
| Date:<br>"Authorized CSA User<br>Acknowledgments<br>Request Submitted By:<br>Request Date:                                          | his process mi<br>Preetha Agra                                                   | ght take som<br><sup>wal</sup>              | e time. Please do not h                                  | nit refresh or back but                                    | ton or close this wir                       | <mark>rdow.</mark>        |  |
| Date:<br>"Authorized CSA User<br>Acknowledgment:<br>Request Submitted By:<br>Request Date:<br>MEDICAID REPORT ID                    | this process mi<br>Preetha Agra<br>5/8/2024                                      | ght take som<br>wal                         | e time. Please do not h                                  | nit refresh or back but                                    | ton or close this wir                       | ndow.                     |  |
| Date:<br>"Authorized CSA User<br>Acknowledgment:<br>Request Submitted By:<br>Request Date:<br>MEDICAID REPORT ID<br>716439          | Construction of the process mi<br>Preetha Agra<br>5/8/2024<br>REPORTYEAR<br>2023 | ght take som<br>wal<br>REPORTMONT           | e time. Please do not h<br>ENROLLEE_NAME<br>BABY         | ENROLLEE_NUMBER                                            | PROVIDER_NUMBER                             | PPROVIDER_                |  |
| Date:<br>Authorized CSA User<br>Acknowledgment:<br>Request Submitted Bys<br>Request Date:<br>MEDICAID REPORT ID<br>716439<br>719970 | his process mi<br>Preetha Agra<br>5/8/2024<br>REPORTYEAR<br>2023<br>2023         | ght take som<br>wal<br>REPORTMONT<br>S<br>9 | e time. Please do not h<br>ENROLLEE_NAME<br>BABY<br>BABY | nit refresh or back but<br>ENROLLEE_NUMBER<br>3565<br>3565 | PROVIDER_NUMBER<br>1619059789<br>1619059789 | PPROVIDER_<br>NORTHERN VI |  |

## 6. After submission, the confirmation screen appears

|            | Report Year*: | -Select | ✓ )<br>Q Search | Report Month*: | Select 🗸                 |
|------------|---------------|---------|-----------------|----------------|--------------------------|
|            |               |         |                 |                |                          |
| REPORTYEAR | REPORTMONTH   | FIPS    | ENROLLEE_NUMBER | ENROLLEE_NAME  | MEDICAID ENROLLEE CHANGE |
| 2023       | 8             | 1300    | 350             | child 1        | Request                  |
| 2023       | 8             | 1300    | 254             | Child 2        | Request                  |
| 2023       | 8             | 1300    | 352/            | Child A        | Request                  |
| 2023       | 8             | 1300    | 356!            | Child 5        | Request                  |
| 2023       | 8             | 1300    | 356/            | Child S        | Request Submitted        |
| 2023       | 8             | 1300    | 351             | Child 7        | Request                  |
| 2023       | 8             | 1300    | 107(            | Child 8        | Request                  |
| 2023       | 8             | 1300    | 976:            | Child 9        | Request                  |
| 2023       | 8             | 1300    | 351(            | Child 1D       | Request                  |
| 2023       | 8             | 1300    | 059:            | Child 11       | Request                  |
|            |               |         |                 |                |                          |

7. The main screen changes as shown below:

8. The changes and corresponding credits/debits to the involved CSA localities will be made in the next reporting period, and you will be able to see the adjustments in your monthly Medicaid report.

Please note that changes can only be made for local Medicaid share for FY2024 and after. Adjustments for FY2023 and earlier can no longer be made.